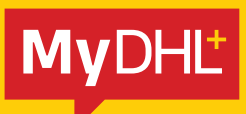

# **MyDHL+** Useful Tips

DHL Express - Excellence. Simply delivered.

# **TABLE OF CONTENTS**

## 1. ADDRESS

| How to complete the Postal Code/ Zip Code field ---------------------         | 3 |
|-------------------------------------------------------------------------------|---|
| How to complete the Suburb or City field ------------------------------------ | 3 |

## 2. CUSTOMS

| Where to enter the VAT or EORI Number                                | <br>4 |
|----------------------------------------------------------------------|-------|
| Where to enter the IOSS Number – – – – – – – – – – – – – – – – – – – | <br>5 |
| How to create an invoice                                             | <br>6 |
| How to check Prohibited Items                                        | <br>8 |

## 3. DHL ACCOUNT

| How to add an additional account to your profile                  | 9  |
|-------------------------------------------------------------------|----|
| How to change the billing account number when preparing a waybill | 10 |

## 4. OTHERS

| How to reset the password while login is locked – – – – – – – – – – – – – – – – – – – | - 11 |
|---------------------------------------------------------------------------------------|------|
| How to prepare a local domestic shipment ------------------------------------         | -12  |

## 5. ESECURE

| eSecure quick reference |  |  |  |  |  | 13 |
|-------------------------|--|--|--|--|--|----|
|-------------------------|--|--|--|--|--|----|

## ADDRESS POSTAL CODE OR ZIP CODE

### Send a shipment to countries with a postal code or ZIP code

To send a shipment to a country with a postal code or zip code, simply enter the postal code or zip code in the **Postal Code/ZIP Code** field, then select the matching city from the dropdown menu.

| Company 📵                |         |   |             |          |   |               |   |
|--------------------------|---------|---|-------------|----------|---|---------------|---|
| ABCDE TESTING COMPAN     | 4Y      | 4 |             |          |   |               |   |
| Country/Territory        |         |   |             |          |   |               |   |
| United States of America |         | * |             |          |   |               |   |
| Address                  |         |   |             |          |   |               |   |
| 12 ABC BUILDING          |         | × |             |          |   |               |   |
| Address 2                |         |   |             |          |   |               |   |
| 188 ABC STREET           |         | * | ZIP Code    | City     |   | State         |   |
| Address 3                |         |   | 10000       | NEW YORK | ~ | New York      | ~ |
| ZIP Code City            | State   |   | Postal Code | City     |   | State         |   |
| 1000                     |         | * | 75002       | Paris    | ~ | Ile-de-France | ~ |
| 10000 NEW YORK           | <u></u> |   |             |          |   |               |   |
| 10001 NEW YORK           |         |   |             |          |   |               |   |
| 10002 KNICKERBOCKER      | Phone   | * |             |          |   |               |   |
| 10002 NEW YORK           |         |   |             |          |   |               |   |
| 10003 NEW YORK           |         |   |             |          |   |               |   |
| 10004 BOWLING GREEN      |         |   |             |          |   |               |   |

### Send a shipment to countries without a postal code or ZIP code

To send a shipment to a country without a postal code or zip code system, please enter the city in the **Suburb** field, e.g. Ho Chi Minh, then select the matching city from the dropdown menu.

| Company 👩                    |             |
|------------------------------|-------------|
| ABCDE TESTING COMPANY        |             |
| Country/Territory            |             |
| Vietnam                      |             |
| Address                      |             |
| 12/F ABC TESTING BUILDING    |             |
| Address 2                    |             |
| 188 ABC TESTING STREET       | *           |
| Address 3                    |             |
|                              |             |
| Suburb City                  |             |
| HO CHI                       | Suburb City |
| HO CHI MINH HO CHI MINH      |             |
| HO CHI MINH HO CHI MINH CITY |             |
| HO CHI MINH HOCHIMINH        |             |
| HO CHI MINH SAIGON           | <u>H</u>    |

## **CUSTOMS** VAT OR EORI NUMBER

## VAT (Value-added Tax) or EORI (Economic Operators Registration and Identification) number

Please enter your VAT number in the **VAT/Tax ID** field and EORI number in the **EORI Number** field after entering the address.

| lame                     |             |
|--------------------------|-------------|
|                          |             |
| DHL Express France       |             |
| Business Contact         |             |
| company 0                |             |
| DHL Express France       |             |
| ountry/Territory         |             |
| France                   |             |
| ddress                   |             |
| Immeuble Le Mermoz       |             |
| ddress 2                 |             |
| 53 Avenue Jean Jaurès    |             |
| ddress 3                 |             |
| CS 80014                 |             |
| lostal Code City State   |             |
| 93351 LE BOURGET CEDEX   |             |
| mail Addross             |             |
|                          |             |
| hone Type Code Phone     |             |
| Mobile • 0 82 51 00 080  |             |
| SMS Enabled              |             |
| Add Another              |             |
| AT/Tax ID                |             |
|                          | VAT/Tax ID  |
|                          |             |
| ORI Number               |             |
|                          | EORI Number |
| Residential Address      |             |
| lotes about this contact |             |
| lear Address             |             |
| Novt                     |             |

## CUSTOMS IOSS Number

### Send a shipment to European countries with your IOSS (Import One Stop Shop) number

If you are a registered IOSS seller, please enter your IOSS number in the **Tax ID** field when sending a shipment to European countries. The **Tax ID** field is located under the **Customs Declaration** section. Please enter a valid IOSS identification number, which starts with "IM", followed by a 10-digit number.

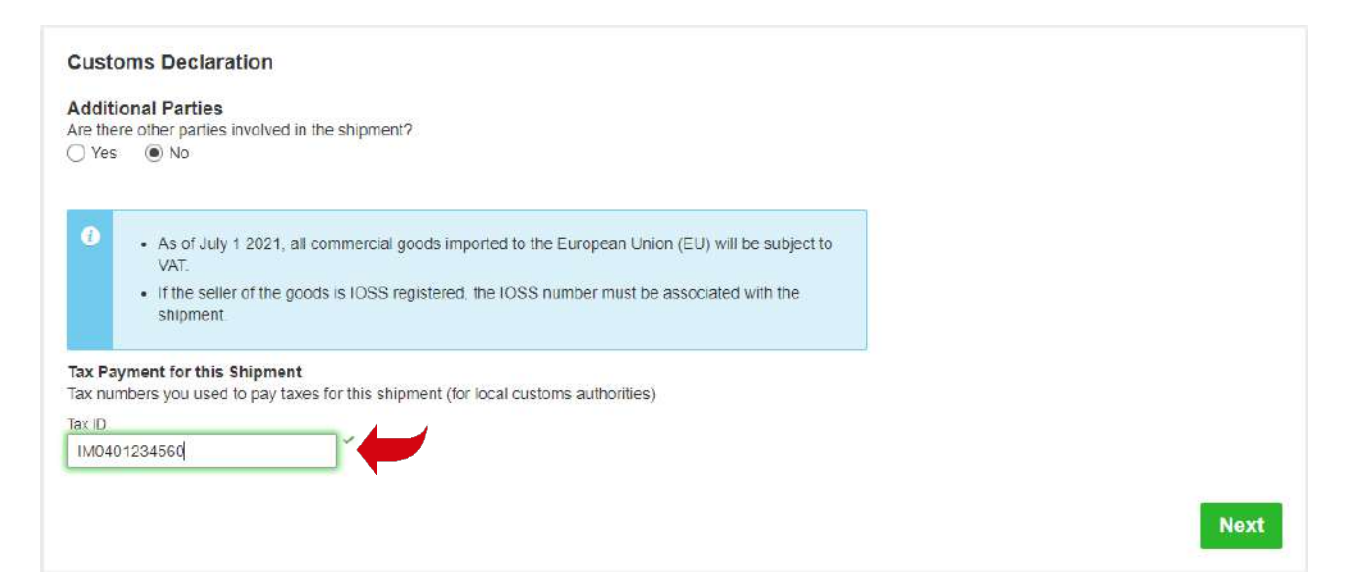

## CUSTOMS CREATING AN INVOICE

### Create a commercial invoice on MyDHL+

To create a commercial invoice for your shipment, please enter the **Item Description** and **Commodity Code** (HS Code).

#### Shipment Details

| 0) Documents                                                                                                    | Packages                                                                               | Prohibited Items                                                                                  |
|----------------------------------------------------------------------------------------------------|----------------------------------------------------------------------------------------|---------------------------------------------------------------------------------------------------|
| Documents include legat, financial or business papervicir, Items with<br>monetary value are NOT considered a document shipment. | Packages are goods, merchandise or commodities for personal or<br>commercial purposes. | Some items that are prohibited when shipping to<br>France include:<br>Animals, fish, birds (live) |
| You'll need a customs invoice for this shipment – Dł                                                                            | HL can create it for you!                                                              | Seeds<br>Bullion (of any precious metal)                                                          |
| Create Invoice Vising my shipment information                                                                                   | Ny Own Invoice                                                                         |                                                                                                   |
| What is the purpose of your shipment?                                                                                           |                                                                                        | Need to add other details or create and save<br>invoice templates?                                |
|                                                                                                    |                                                                                        | Use our enhanced Customs Invoice                                                                  |

#### Describe each unique item in your shipment separately

Quick Guide for Describing Items

+1

| I would like to | see estimated duties ar         | nd taxes for my shipmer | it                         |                                                   |                                                      |         |            |
|-----------------|---------------------------------|-------------------------|----------------------------|---------------------------------------------------|------------------------------------------------------|---------|------------|
| 1 Item Descrip  | tion<br>potwear, tennis shoes b | asketball shoes gym sl  | noes training shoes and    | View Prohibited Ite<br>the like" - "Footwear wite | ms Commodity Code <b>1</b><br>h 6404.11.000 <b>Q</b> | -       | Copy       |
| Quantity        | Units<br>Pieces                 | Item Value              | Net Weight <b>6</b><br>0.5 | Gross Weight 0<br>0.5                             | Where was the item made? 0<br>Hong Kong SAR, China   | ~       |            |
| Total Units 1   | Total Net Weight 0.             | 5 KG Total Gro          | oss Weight 0.5 KG          | Number of Pallets                                 |                                                      | Add And | other Item |

If your shipment contains two or more items, please click "**Add Another Items**" to enter additional item details. The system will validate the information entered with a green tick next to the relevant fields. Entering the full descriptions of each item will facilitate the customs clearance process.

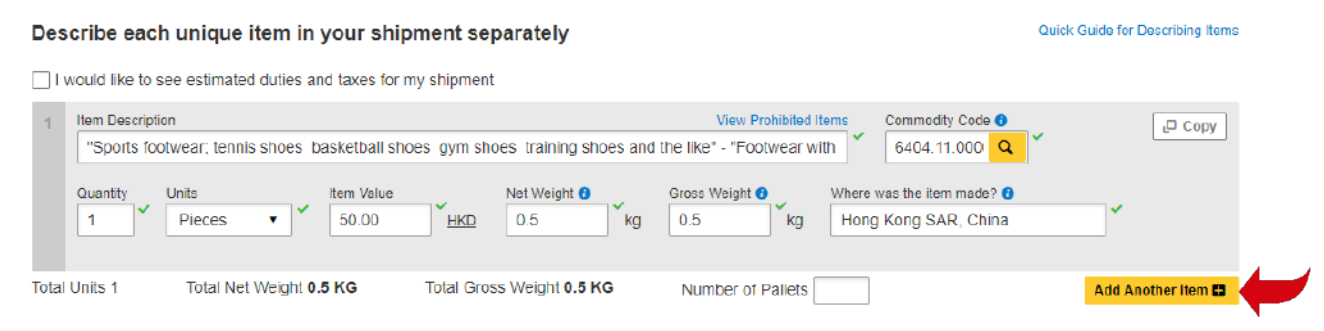

## **CUSTOMS** CREATING AN INVOICE

### Use your own invoice

You are also encouraged to enter the full descriptions of each item when using your own invoice to facilitate the customs clearance process.

#### **Shipment Details**

| VJ Documents                                                                                                    | Packages                                                                              | Prohibited Items                                                                                  |
|----------------------------------------------------------------------------------------------------|---------------------------------------------------------------------------------------|---------------------------------------------------------------------------------------------------|
| Cocuments include legal, financial or business paperwork. Noms with<br>nonetary value are NOT considered a document shipment.                                                                                                    | Packages are goods, merchandise er commodities for personal or<br>commercial purposes | Some items that are prohibited when shipping to<br>France include:<br>Animals, fish, birds (live) |
| /ou'll need a customs invoice for this shipment – DH                                                                                                    | IL can create it for you!                                                             | Seeds                                                                                             |
| Create Invoice                                                                                                    | Use My Own Invoice 🗸 🗸 🗸                                                              | Ar w Prohibited Items                                                                             |
| Jsing my shipment information                                                                                                    | i have a printed invoice                                                              |                                                                                                   |
| What is the purpose of your shipment? 0 Commercial                                                                                                    |                                                                                       |                                                                                                   |
| Summarize the contents of your shipment (in detail)<br>Such as: mobile phones, women's shirts, boy's jacket                                                                                                    | Invoice Number                                                                        | ]                                                                                                 |
| Summarize the contents of your shipment (in detail)<br>Such as: mobile phones, women's shirts, boy's jacket<br>Invoice Value<br>Include any additional charges for this shipment.                                                          | Invoice Number                                                                        | ]                                                                                                 |
| Summarize the contents of your shipment (in detail)<br>Such as: mobile phones, women's shirts, boy's jacket<br>Invoice Value<br>Include any additional charges for this shipment.<br>Total value for all goods/items only (excluding other | Charges)                                                                              | Total Invoice Value                                                                               |

### Enter the full descriptions of each item

**Customs Declaration** 

#### **Additional Parties**

0

- Are there other parties involved in the shipment?
  - As of July 1 2021, all commercial goods imported to the European Union (EU) will be subject to VAT.
    - If the seller of the goods is IOSS registered, the IOSS number must be associated with the shipment.

#### Tax Payment for this Shipment

Tax numbers you used to pay taxes for this shipment (for local customs authorities)

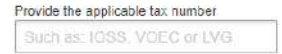

#### Item Details

Enter item details to create a digital record of your shipment.

## Add Items

#### Additional Customs Documents

Identify any additional customs documentation you are including with this shipment.

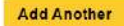

## CUSTOMS PROHIBITED ITEMS

Click "**View Prohibited Items**" to view the list of prohibited items for your destination country under the **Shipment Details** and **Item Description** sections.

#### **Shipment Details**

| 🕼 Documents 🛛 🗸                                                                                                    | 🕸 Packages                                                                             | Is it a document?                                                                            |
|----------------------------------------------------------------------------------------------------|----------------------------------------------------------------------------------------|----------------------------------------------------------------------------------------------|
| Documents include legal, financial or business paperwork. Items with<br>monetary value are NOT considered a document shipment. | Packages are goods, merchandise or commodities for personal or<br>commercial purposes. | Some items you might think are documents are<br>not – check before completing your shipment. |
| Describe the documents in your shipment<br>Select a description 🚯                                                              |                                                                                        | > Help me determine if my item is a document                                                 |
| Such as legal, financial or business paperwork, etc.                                                                           |                                                                                        |                                                                                              |
| Reference (appears on shipping label/waybill)                                                                                  |                                                                                        | Prohibited Items<br>Some items that are prohibited when shipping to                          |
| Reference (appears on shipping label/waybill)                                                                                  |                                                                                        | France include:<br>Animale, fish, birds (live)                                               |
| Protect Your Shipment                                                                                                    |                                                                                        | Bullion (of any precious metz)<br>View Prohibited Tiems                                      |
| You value your shipment and so do we - don't forget<br>protection options.                                                     | to protect your shipment! Learn about our shipment                                     |                                                                                              |
| -                                                                                                    |                                                                                        |                                                                                              |

## OR

#### Describe each unique item in your shipment separately

Quick Guide for Describing Items

Next

I would like to see estimated duties and taxes for my shipment

| 1     | Item Descripti | ion<br>otwear; tennis s | shoes b           | asketball sho       | es gym sho | oes training shoes an         | View Prohibited I<br>d the like* - "Footwear w | сору                                                      |                    |
|-------|----------------|-------------------------|-------------------|---------------------|------------|-------------------------------|------------------------------------------------|-----------------------------------------------------------|--------------------|
|       | Quantity       | Units<br>Pieces         | • *               | Item Value<br>50.00 | HKD        | Net Weight <b>3</b><br>0.5 kg | Gross Weight 0<br>0.5 Kg                       | Where was the item made? <b>1</b><br>Hong Kong SAR, China | ✓                  |
| Total | Units 1        | Total Net W             | /eight <b>0</b> . | 5 KG                | Total Gros | s Weight <b>0.5 KG</b>        | Number of Pallets                              |                                                           | Add Another Item 🖬 |

## **ACCOUNT** ADDITIONAL BILLING ACCOUNT

### Add an additional DHL billing account to your MyDHL+ profile

To add an additional billing account to your profile, select "**My Shipment Settings**", then "**My DHL Accounts**". Next, click on "**Add Existing DHL Account**" and enter a **Nickname** and the **Account Number**. Select the account type (**Shipper Account** or **Payer Account**), then click "**Add**".

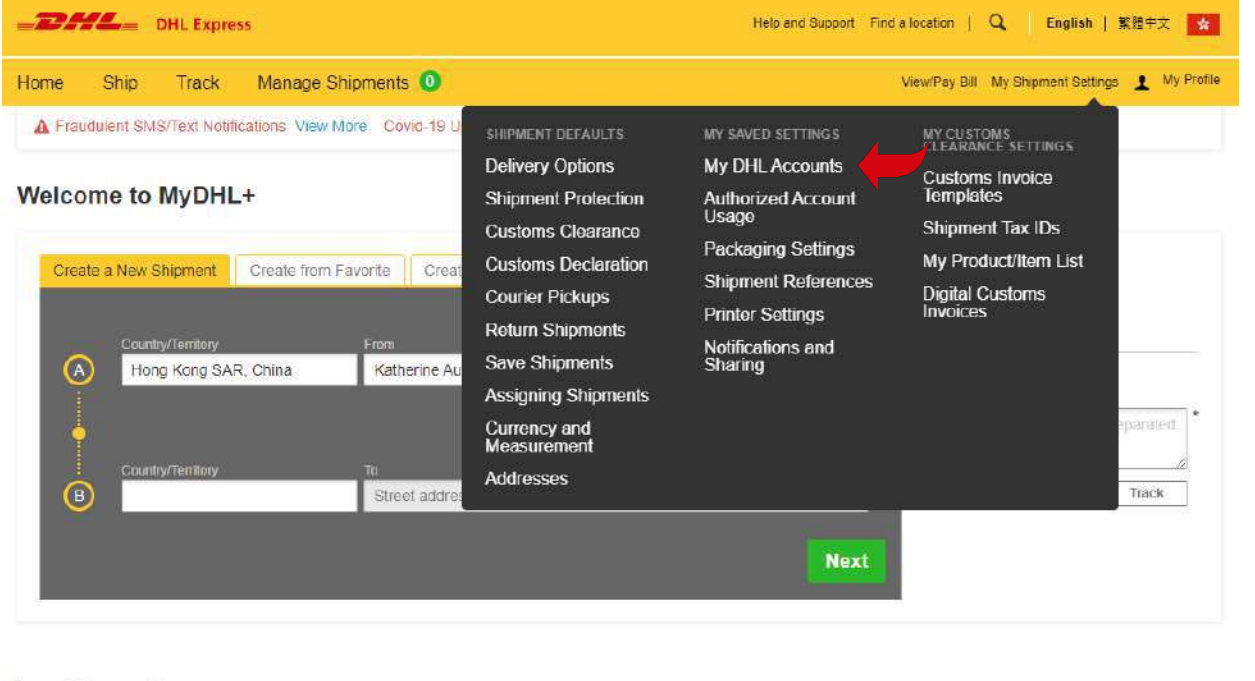

```
Saved Accounts
```

| Delete Selected                                                                                                    |                       | Request Account | Add Existing DHL Account |
|----------------------------------------------------------------------------------------------------|-----------------------|-----------------|--------------------------|
| ] Nickname ▼                                                                                                    | Account Number        | Acco            | ount Type                |
|                                                                                                    |                       |                 | Delete Edit              |
| Add Existing DHL Account                                                                                              | 0                     |                 |                          |
| lickname                                                                                                    | 1                     |                 |                          |
| *                                                                                                    |                       |                 |                          |
| <ul> <li>Shipper Account</li> <li>Account associated with shippin</li> <li>Can be used to pay for shipping</li> </ul> | g activity<br>charges |                 |                          |
| <ul> <li>Payer Account</li> <li>Account used to pay for shipping</li> </ul>                                           | g charges             |                 |                          |
|                                                                                                    | Add                   |                 |                          |

## **ACCOUNT** ONE-OFF BILLING ACCOUNT

## Use a one-off billing account number

To add a one-off billing account number, select "Alternate DHL Account Number" under "How will you pay for transportation charges?", and enter the billing account in the Account Number field.

| ow will you pay for transportation charges                             | ?                                         | How will duties and taxes be paid?           |         |
|------------------------------------------------------------------------|-------------------------------------------|----------------------------------------------|---------|
| Alternate DHL Account Number                                           | • *                                       | cceiver will pay                             | •       |
| ccount Number                                                          |                                           |                                              |         |
| Remember these payment options for the                                 | Ship FROM address                         | 5 <b>Y</b>                                   |         |
| Additional customs details are n<br>In order to complete this shipment | eeded for this shi<br>you are required to | pment<br>provide the following details for c | ustoms. |
| Select customs terms of trade View Defi                                | ntions                                    |                                              |         |
|                                                                        | ~                                         |                                              |         |

Next

## **OTHERS** RESET PASSWORD WHILE LOGIN IS LOCKED

If "Login Locked" pops up during login, please click "**Forgot/Reset Password**". Enter your registered email address and click the icon as instructed, then click "**Submit**". You will receive an email to reset your MyDHL+ password within one minute.

| Login locke<br>+852 2400 | ed. Contact DHL<br>3388 🧐 |
|--------------------------|---------------------------|
| Email Address            |                           |
| Password                 |                           |
| orgot/Reset Passw        | vord                      |
| 0                        | Login                     |

#### Accept Terms

- I accept the DHL Express Terms and Conditions
- I accept the DHL Express Privacy and Cookies Policy

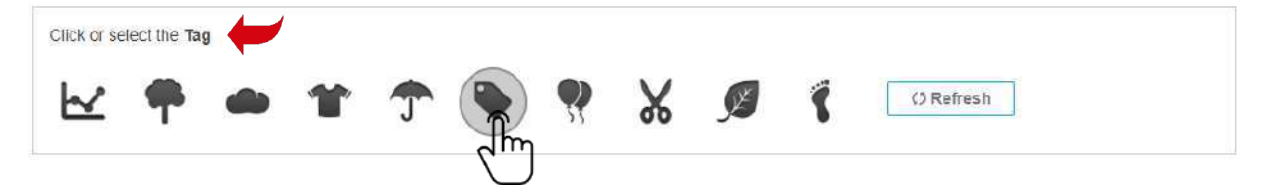

## **OTHERS** HOW TO PREPARE A LOCAL DOMESTIC SHIPMENT

MyDHL+ currently does not support the creation of a domestic waybill in Hong Kong. Please contact our 24-hour Domestic Customer Service Hotline at 2710 8111 for more details.

## **ESECURE** QUICK REFERENCE (CUSTOMER ADMINISTRATOR)

## Step 1: Login to MyDHL+

After logging in, you can "Access eSecure" menu under My Shipment Settings.

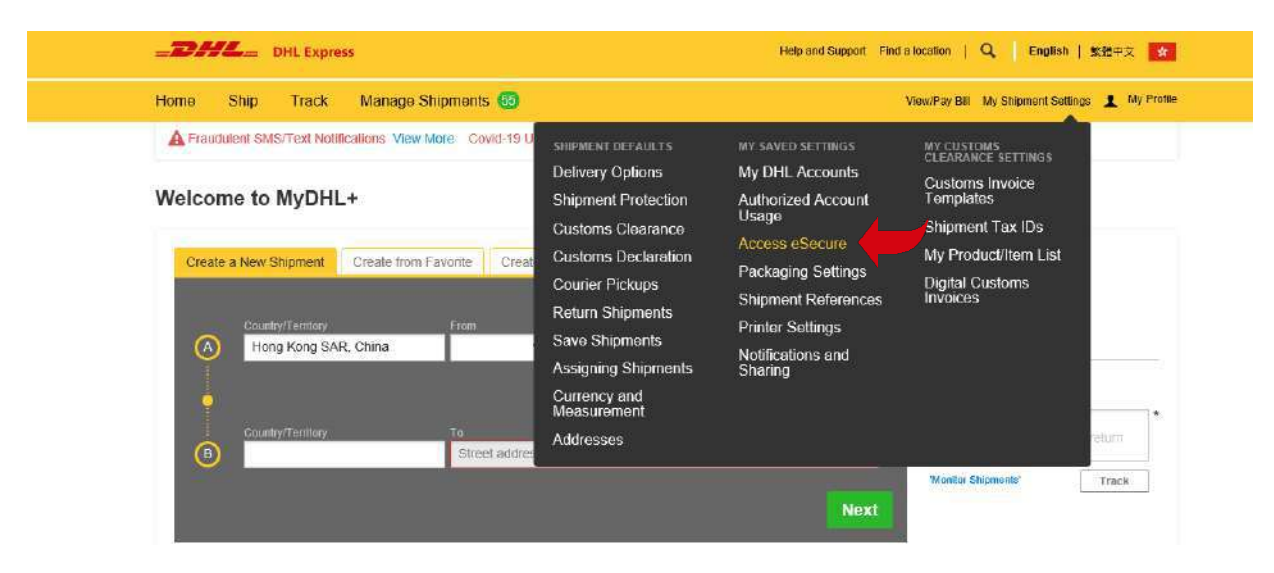

### **Step 2: Whitelist users**

The Customer Administrator can whitelist shippers by email address and company domain:

- The Authorized User feature allows for the approval or rejection of individual email addresses
- The **Authorized Domain** feature allows the Customer Administrator to grant DHL Express Account access to all users with an email address under the specified company domain

|                               | Authorized User                                                                                      |                                                                   |                                                              |                                                                                                    |  |  |  |  |
|-------------------------------|----------------------------------------------------------------------------------------------------|-------------------------------------------------------------------|--------------------------------------------------------------|----------------------------------------------------------------------------------------------------|--|--|--|--|
|                               | Email ID                                                                                             |                                                                   | Account Number                                               |                                                                                                    |  |  |  |  |
|                               | Status<br>Appresid<br>Reported<br>Peecing                                                            | 4                                                                 | Origin<br>Hong Kong Sar, China -                             |                                                                                                    |  |  |  |  |
|                               | 🖌 46-tecards lound                                                                                   |                                                                   | Add Approve                                                  | Sourch Reso<br>Convertience (1) (2) (2) (2) (2) (2) (2) (2) (2) (2) (2                                                                                                    |  |  |  |  |
| Nuthonized User               | Email ID • Account Number                                                                            | Origin                                                            | Status                                                       | Assigned By Medified Date                                                                                                    |  |  |  |  |
| Account No.                   | Doheung@graf.com 63'1C.757                                                                           | HONG KONG SAR.<br>CHEMA                                           | Approved                                                     | daniel ob. man@dhi.com 13-Jan-28                                                                                                    |  |  |  |  |
|                               | Discheung@Midbl.com 631.4.37                                                                         | HONG KONG SAR,<br>CHINA                                           | Approved                                                     | bong heung gichi com 22-Jaz-35                                                                                                    |  |  |  |  |
| Clistomer Administrator       | bong heung@sht.com 63° 4° 57                                                                         | HONG KONG SAR,<br>CHINA                                           | Approved                                                     | daniel.cb.chan@dnl.com 25-0cl-19                                                                                                    |  |  |  |  |
| utherbed Account Usage Approv | Domain Name<br>Origin<br>HONE MONG SAR, CHINA                                                        | *                                                                 | Account Numb<br>Status<br>Active<br>Iractive<br>Company Name |                                                                                                    |  |  |  |  |
|                               | S records found      Semis Neme      Account     Number     Ort      Gens con     d114     .7     Se | gin Compai                                                        | ny Status<br>Oli Inadive<br>L USE                            | Search Reserved Reserved Reser |  |  |  |  |
|                               | G gassa con 6347 907                                                                                 | HOR TES<br>HO KONG SAR. DHL - EO<br>SECTION<br>INTERNA<br>FOR TES | TING<br>OM Nactive<br>L UBE<br>TING                          | demention@rotmal 03.5ep.20<br>toom                                                                                                    |  |  |  |  |
|                               | Gidhi con 03. 44. 7 HOI<br>CHS                                                                       | IG KONG SAR DEL - EO<br>NA SECTION<br>INTERNA                     | DM Inactive                                                  | kany ought can 2540ay-10                                                                                                    |  |  |  |  |

## **ESECURE** QUICK REFERENCE (CUSTOMER ADMINISTRATOR)

### Step 3: Add more account admins if needed

If more than one Customer Administrator is needed, the first Customer Administrator can easily add new Customer Administrator here.

Once eSecure security is enabled, all future attempts to access your DHL Express Account in MyDHL+ or eMailship by unauthorized users will trigger an approval request to account admins.

Account admins can approve or reject requests by clicking the buttons in the email or accessing the MyDHL+ eSecure Menu. Upon approval or rejection, the requestor will be notified via email.

|                                   | Customer         | Administrato              |            |           |                                                     |                         |            |              |  |
|-----------------------------------|------------------|---------------------------|------------|-----------|-----------------------------------------------------|-------------------------|------------|--------------|--|
|                                   | Account Number   |                           |            |           | Email ID                                            |                         |            |              |  |
|                                   | First Na         | First Name                |            |           | Last Name                                           | 長<br>10                 |            |              |  |
| Authorized User                   | Company Name     |                           |            | Origin    |                                                     |                         |            |              |  |
| Account No                        |                  |                           |            |           | done rome and, other -                              |                         |            |              |  |
| Customer Administrator            | Inactive         |                           | â          |           | 8                                                   |                         |            |              |  |
| Authorized Domain                 | × 16 1           | ecords found              |            |           |                                                     | Add                     | Active Ins | Search Reset |  |
| Authorized Account Usage Approval | Checount         | Emell ID                  | First Name | Last Name | Company<br>Name                                     | Origin                  | Status     | Action       |  |
|                                   | 0 0 4 7          | harry vou@ehi co<br>re    | Напу       | Wu.       | DHL- ECOM<br>SECTION<br>INTERNAL USE<br>FOR TESTING | HONG KONG<br>SAR, CHINA | Active     | Edit         |  |
|                                   | □ <b>s</b> 3 + 7 | Earlel c5 chung<br>hl cam | d Dariel   | Chun      | SHL - BOOM<br>SECTION<br>INTERNAL USE               | HONG KONG<br>SAR CHINA  | Azilve     | Edt          |  |

### **New Requestor**

A new email address attempting to use an eSecure-enabled DHL Express Account will be treated as a new requestor. The requestor will receive an email notification and the Customer Administrator will receive an email requesting approval.

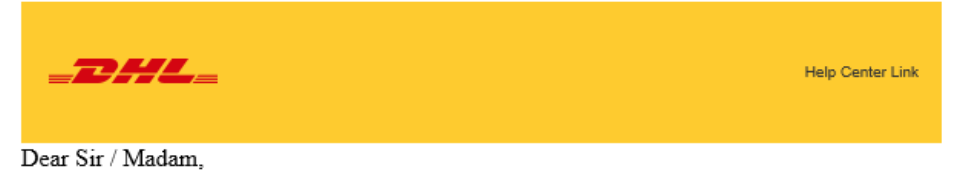

Your request to use the DHL Express Account is sent to the account administrator for approval.

If you have any questions or need technical assistance, please contact us at or <a href="https://www.newsater.com">https://www.newsater.com</a> to need technical assistance, please contact us at or <a href="https://www.newsater.com">https://www.newsater.com</a> to need technical assistance, please contact us at or <a href="https://www.newsater.com">https://www.newsater.com</a> to need technical assistance, please contact us at or <a href="https://www.newsater.com">https://www.newsater.com</a> to need technical assistance, please contact us at or <a href="https://www.newsater.com">https://www.newsater.com</a> to need technical assistance, please contact us at or <a href="https://www.newsater.com">https://www.newsater.com</a> to newsater.

Regards DHL eSecure Team

## **ESECURE** QUICK REFERENCE (CUSTOMER ADMINISTRATOR)

The requestor will be notified of your decision.

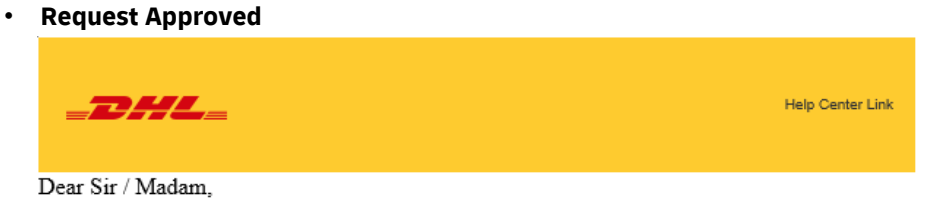

Your request to use the DHL Express Account 95XXXX44 has been approved.

If you have any questions or need technical assistance, please contact us at or hkgwebmaster@dhl.com

Regards DHL eSecure Team

### Request Declined

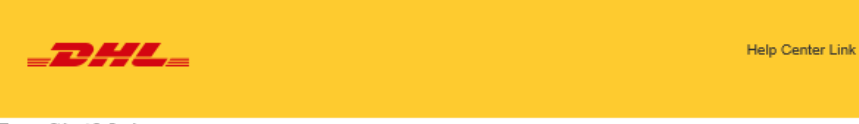

Dear Sir / Madam,

Your request to use the DHL Express Account 95XXXXX44 has been rejected. Please contact the account administrator to request for the approval.

Regards DHL eSecure Team

## Connect with us

#### DHL Express (Hong Kong) Limited Level 20 348 Kwun Tong Road Kwun Tong, Kowloon Hong Kong

Ready to ship? Get a quote from MyDHL\*

**Call Customer Services on (852) 2400 3388** 

**Pind your nearest <u>DHL ServicePoint</u>** 

Valid: 08/2021

The information in this guide is correct as of 07/2021.

DHL reserves the right to amend or modify any of the information at any time.

O DHL HK